## FGU\_Adgang til Navision

## Login på citrix:

- Åbn webbrowser(fx internet explorer) og gå på siden: <u>https://nia.statens-it.dk</u>
- Skriv User name (brugernavn nummer startende med 'b') og Password (adgangskode) og klik på knappen "Log On". Det er samme brugernavn og kode, som I bruger til at logge på jeres PC'er (Medmindre I har dispensation fra Statens It)

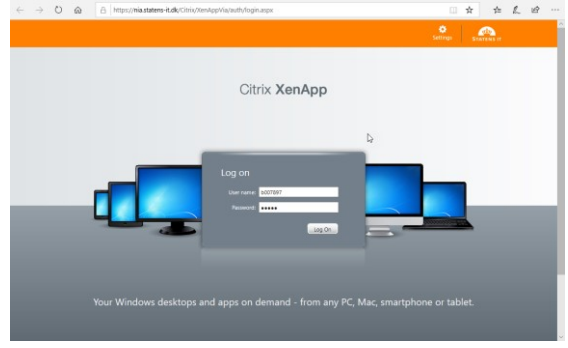

## Find Navision ikonet:

• I hovedmenuen klikker du på mappe-ikonet 'Navision & LDV' eller søger efter regnskabet via søgefunktionen

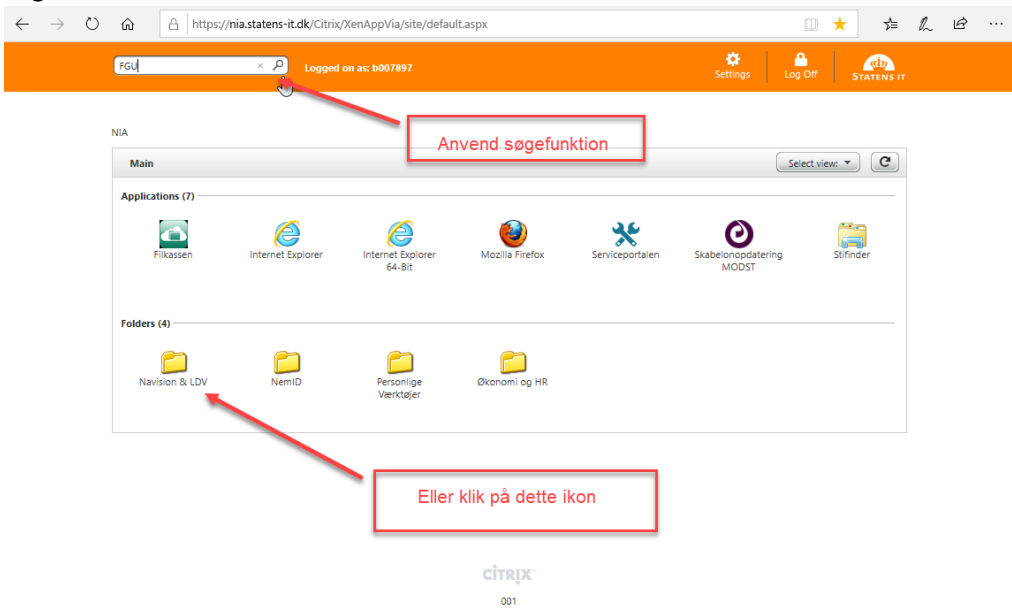

- •
- Herefter klikker du på Navision ikonet

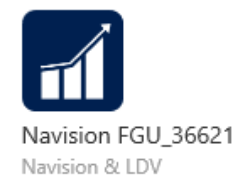

## Fejl ved logon

Hvis du ikke kan logge på, så kontroller først at du har fået tildelt rettigheder til Navision (kontakt jeres Brugeradministrator)

Hvis du har fået tildelt rettigheder og stadig ikke kan logge på, så kontakt Statens It servicedesk tlf 72310001 (man-fre 7-23, lø-søn og helligdage 8-23)

Vejledninger til Navision Stat

Se brugervejledninger til Navision her: <u>https://modst.dk/systemer/oekonomi-og-regnskab/brugervejledninger/navision-stat-93/</u>